## MODUŁ PŁYTKI CERAMICZNE

## MODUŁ SŁUŻĄCY DO USTALANIA POWIERZCHNI, NA KTÓREJ ZOSTANĄ UŁORZONE PŁYTEKI CERAMICZNE

- 1. Zaznaczyć ścianę, na której chcemy ułożyć płytki
- 2. Menu Opcje < Płytki
- 3. Wciskamy przycisk "Dodaj obszar"

| Ptytki                    |                           |               |
|---------------------------|---------------------------|---------------|
|                           |                           |               |
| Obszary                   |                           |               |
| Wybierz wszystkie obszary | Odznacz wszystkie obszary |               |
| Dodaj obszar              | Usuń obszar               | Edytuj obszar |

4. Ustalamy obszar, podajemy odległość od podłogi (wybieramy jedną z pozycji z listy, jeżeli chcemy własną odległość, zaznaczamy "Odległość od podłogi" i podajemy wartość):

| Góma krawędź                                                                                                    |                                                              |
|----------------------------------------------------------------------------------------------------|--------------------------------------------------------------|
| <ul> <li>Kategoria wysokości</li> <li>Odległość od kategorii</li> <li>Odległość od podłogi</li> <li>Wysokość</li> </ul> | Sufit(2600mm)                                                |
| Dolna krawędź                                                                                                    |                                                              |
| 💿 Kategoria wysokości                                                                                                   | Podłoga(0mm)                                                 |
| Odległość od kategorii<br>Odległość od podłogi                                                                          | Podłoga(0mm)<br>Listwa cokołowa(100mm)<br>Śniadaniowe(720mm) |
|                                                                                                    | Bazowe(820mm)                                                |
|                                                                                                    | Blat(858mm)                                                  |

5. Ustalamy obszar, podajemy górną krawędź (wybieramy jedną z pozycji z listy, jeżeli chcemy własną odległość, zaznaczamy "Odległość od podłogi" i podajemy wartość. Możemy również podać wysokość obszaru):

| 📀 Kategoria wysokości                                       | Sufit(2600mm)                                                                                             |
|-------------------------------------------------------------|----------------------------------------------------------------------------------------------------|
| Odległość od kategorii<br>Odległość od podłogi<br>OWysokość | Podłoga(0mm)<br>Listwa cokołowa(100mm)<br>Śniadaniowe(720mm)<br>Bazowe(820mm)                             |
| olna krawędź<br>⊙Kategoria wysokości                        | Biat(858mm)<br>Środkowe(1200mm)<br>Listwa podszafkowa(1450mm)<br>Okap(1680mm)<br>Listwa wieńcząca(2007mm) |
| Odległość od kategorii<br>Odległość od podłogi              | Listwa wieńcząca(2110mm)<br>Listwa wieńcząca(2310mm)<br>Sufit(2600mm)                                     |

Po określeniu pozycji obszaru płytek pojawi się okno:

| Obszary                                                                                                    |     |
|----------------------------------------------------------------------------------------------------|-----|
| Wybierz wszystkie obszary Odznacz wszystkie obszary                                                                    |     |
| Dodaj obszar Usuń obszar Edytuj obszar                                                                                 |     |
| Zestaw obszarów<br>Zapisz zestaw obszarów Załaduj zestaw obszarów Skasuj zestaw obsza<br>Płytki<br>Dodaj/Edytuj obszar | nów |
|                                                                                                    |     |

W tym momencie możemy dodać następny obszar, możemy również edytować już istniejący lub usunąć dodany.

6. Klikamy na "Dodaj/Edytuj obszar" co pozwoli nam na wybranie odpowiedniego modelu płytki na płaszczyznę, którą wcześniej określiliśmy.

| Płytki                                                                     |                            |                         |
|----------------------------------------------------------------------------|----------------------------|-------------------------|
|                                                                            |                            |                         |
| Obszary<br>Wybierz wszystkie obszary                                       | Odznacz wszystkie obszary) |                         |
| Dodaj obszar                                                               | Usuń obszar                | Edytuj obszar           |
| Zestaw obszarów<br>Zapisz zestaw obszarów<br>Płytki<br>Dodaj/Edytuj obszar | Załaduj zestaw obszarów    | Skasúj zestaw. obszarów |
|                                                                            | ОК                         | Anuluj                  |

7. Pojawi się okno, w którym wybieramy z jakiego katalogu będą dodawane płytki do projektu. Ponad to określamy wielkość płytek i położenie, czyli kąt pod jakim maja być obrócone:

Na obrazku poniżej zostały wstawione płytki z katalogu Pomieszczenia III, o rozmiarze 700x300mm i obrócone o kąt $45^\circ$ 

| Informacje o płytkach |                                                                                                    |                                                                                                    |                                          |                 |
|-----------------------|----------------------------------------------------------------------------------------------------|----------------------------------------------------------------------------------------------------|------------------------------------------|-----------------|
| Pomieszczenia III     | 🖌 🔤 Wyświetl Moj                                                                                                    | e Materiały powierzchni                                                                                                    | Zadządzaj Moimi Materiałami powierzchni. |                 |
| *GLAZURA              | Materiał ID<br>3316<br>3317<br>3318<br>3319<br>3320<br>3321<br>3322<br>3323<br>3324<br>3325<br>3326<br>3326<br>3327<br>3327 | Opis materiału<br>Żółto-pomarańczowe<br>Żółto-zielone<br>Żółto-zielone<br>Żółto-zielone<br>Żółto-karmelowe<br>Błękine<br>Niebiesko-pomarańczowe<br>Niebiesko-zielone<br>Niebiesko-zielone<br>Niebiesko-zielone<br>Niebiesko-zielone<br>Niebiesko-karmelowe | Kolor                                    |                 |
| płytki na ścianę      | 3329<br>Filtruj po nazwie:<br>Szerokość<br>Wysokość<br>Położenie                                                            | Niebiesko-jasnoniebieskie                                                                                                    | 700<br>300<br>45                         | 2<br> <br> <br> |

Po zatwierdzeniu wyboru zobaczymy wybrane przez nas płytki na zdefiniowanym obszarze:

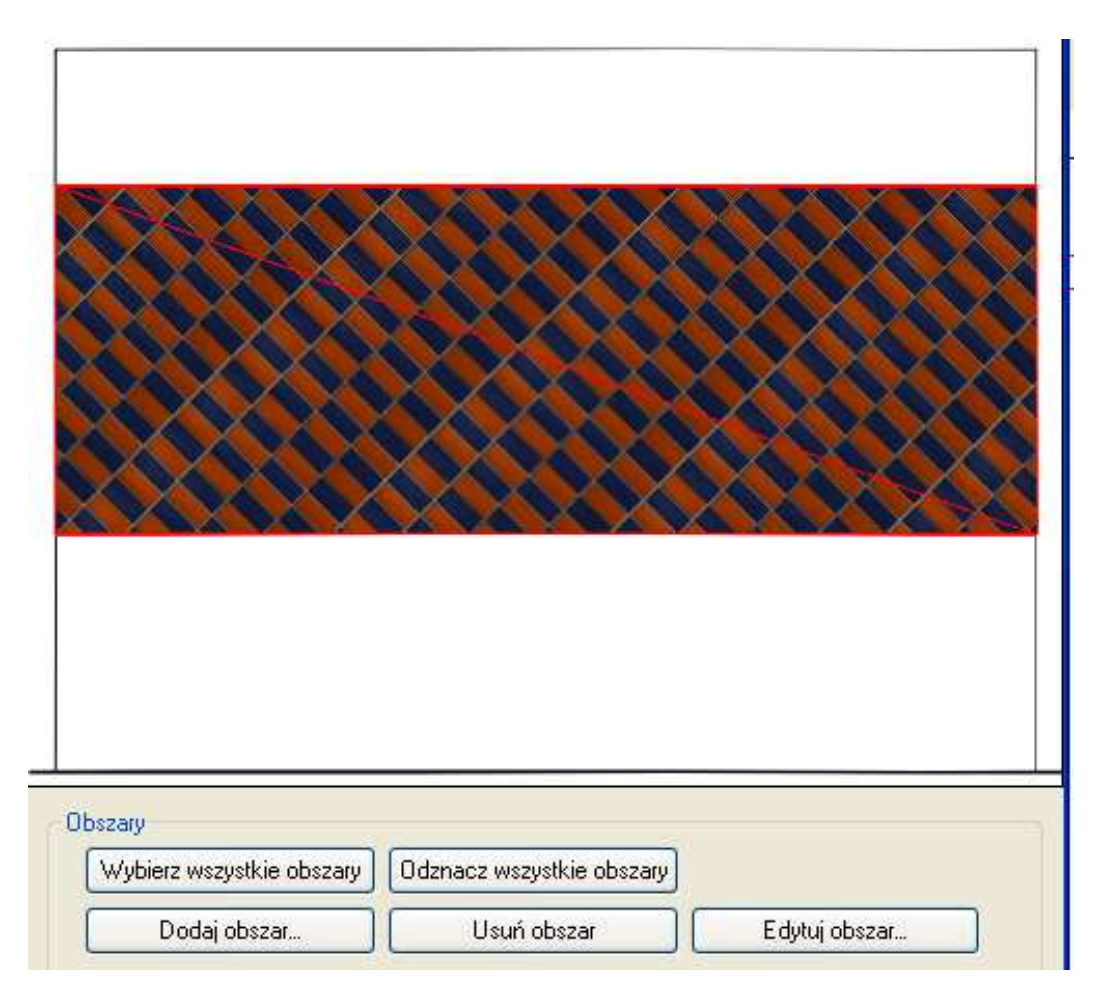

Zatwierdzamy przyciskiem OK.

Przechodzimy do widoku perspektywa i możemy zobaczyć dodane płytki do projektu:

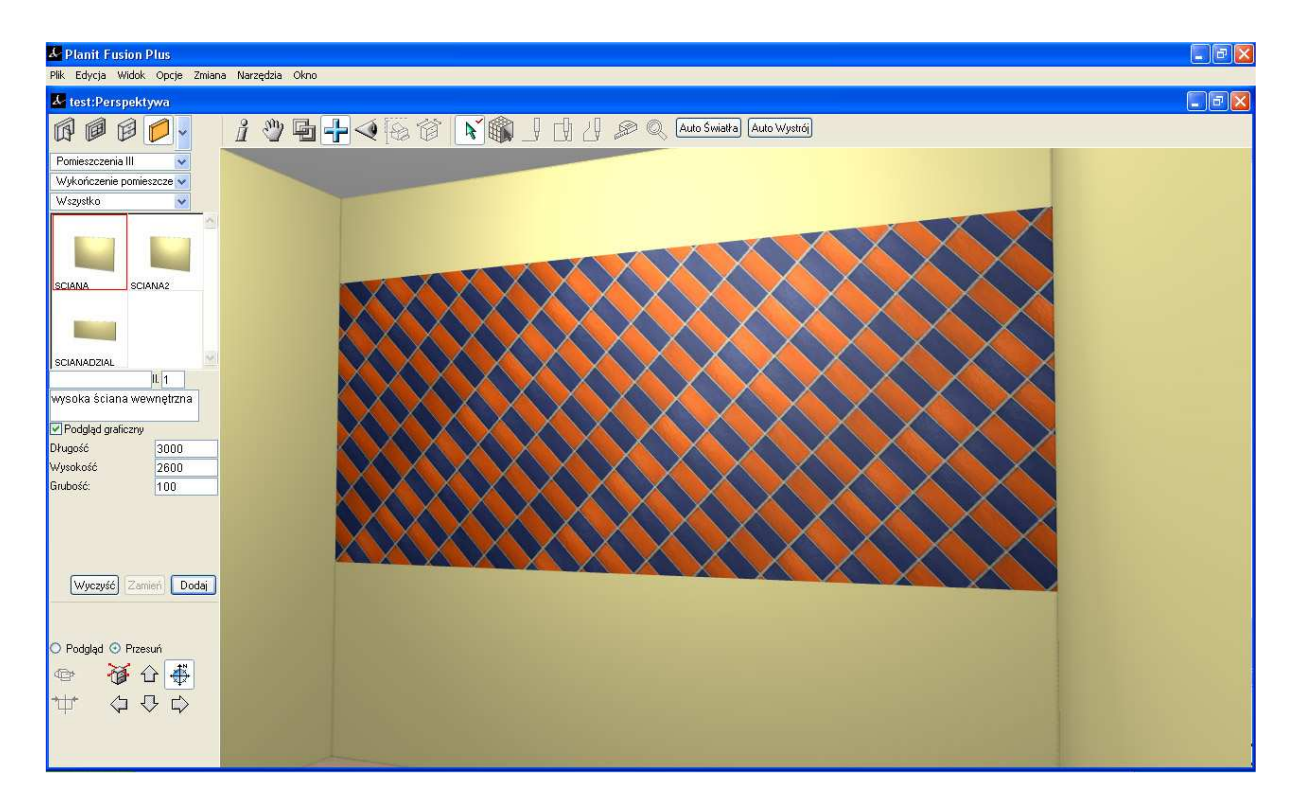